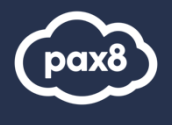

**Microsoft Azure Plan** 

Ordering Guide

Step 1 Log in to the Pax8 Platform.

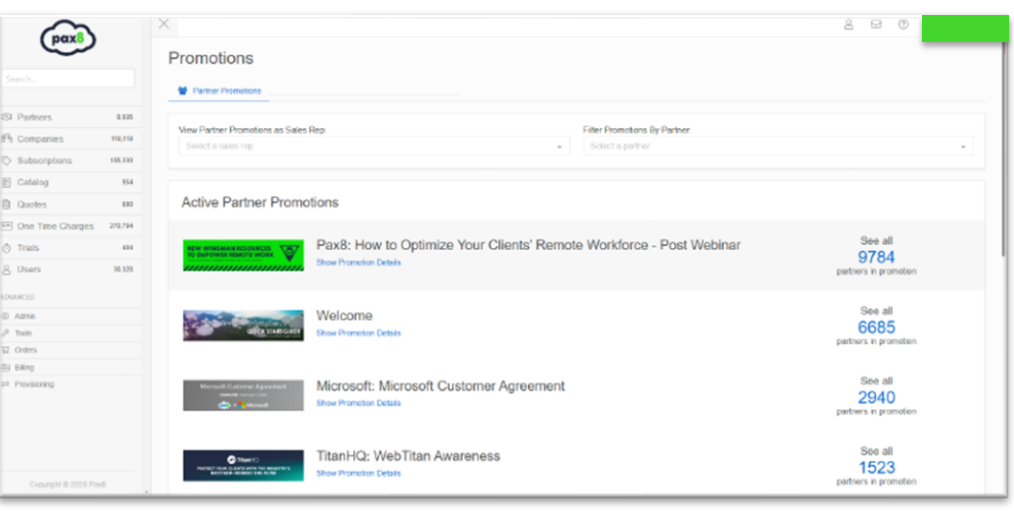

## Step 2

Before proceeding to the catalog, verify the customer account has been created.

If there is no customer account, click the **Create Company** button and follow the prompts.

## Step 3

Click on **Catalog** from the menu on the left and then type **Microsoft Azure Plan** in the **catalog search field** and select **view details**.

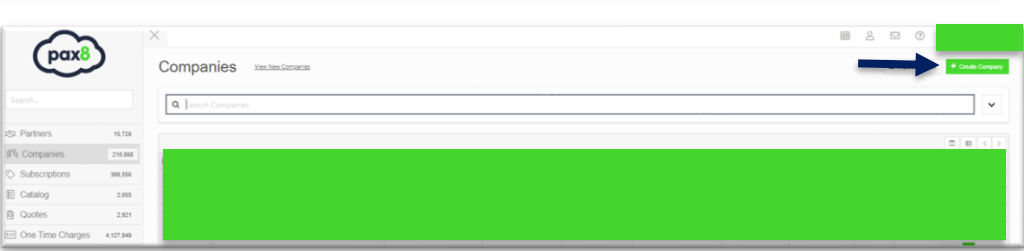

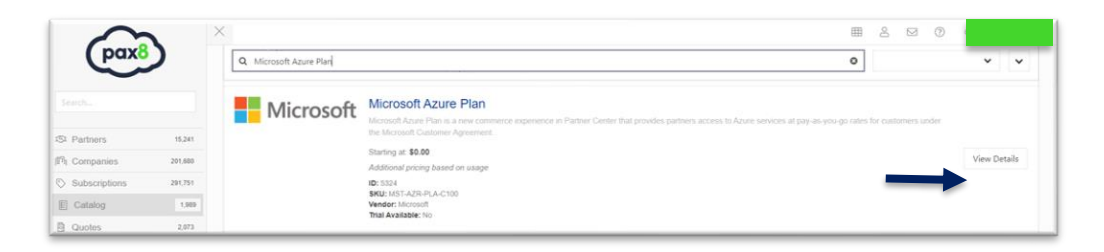

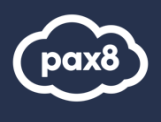

## Step 4 Click Check Out.

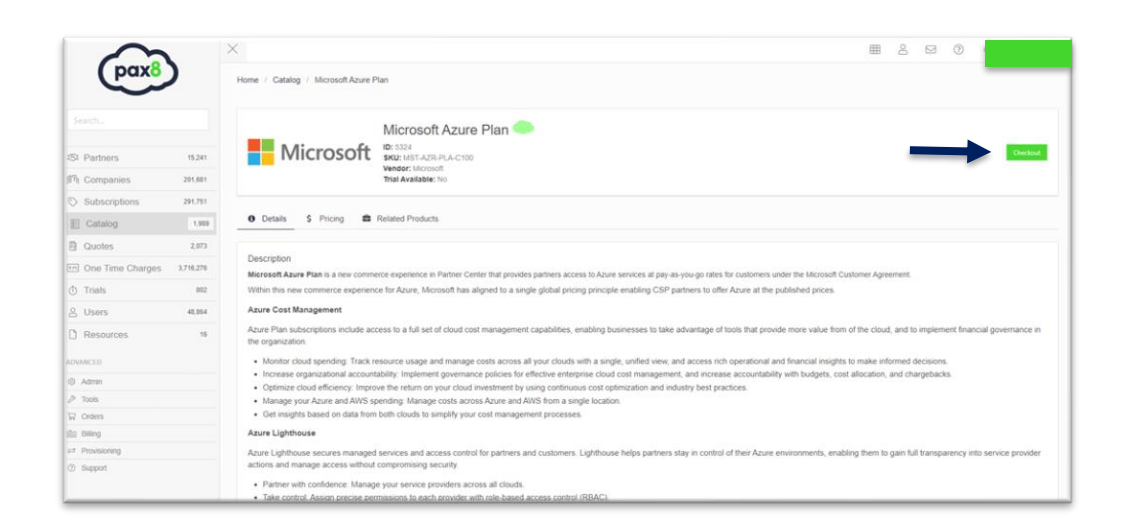

## Step 5

Enter the name of the Company in the Quick Company Select field and then click on the **Company Name** when it populates.

| Cogy                       |                                                    |                                        |   | ₩ @                  |                   |
|----------------------------|----------------------------------------------------|----------------------------------------|---|----------------------|-------------------|
|                            | Configure Product Home / Catal                     | log / Microsoft Azure Plan / Configure |   |                      | View Product      |
|                            | 1. Customer Information                            |                                        |   | Order Details        |                   |
| Partners 15.241            | Please complete the required fields.               |                                        |   | Microsoft Azure Plan |                   |
| Companies 201,681          | Partner                                            | Company                                |   | 2001                 | NOT 170 DI 1 0100 |
| Subscriptions 201.751      |                                                    |                                        |   | SNU                  | MS1-ACR-PLA-C100  |
| Catalog 1,989              |                                                    |                                        |   | Term                 | Monthly           |
| Quotes 2.073               | 2. Subscription Information                        |                                        |   | Qty                  | 1                 |
| One Time Charges 3,716,276 | Please complete the required fields.               |                                        |   |                      |                   |
| Trials 802                 | Effective Date                                     | Term                                   |   | Effective Date       | 05/20/2021        |
| Users 41,854               | 5/20/2021                                          | Monthly                                | - | Price                |                   |
| Resources 16               | Set date to instantly provision                    |                                        |   | Partner Cost         |                   |
| aceb                       | Price                                              | Quantity                               |   |                      |                   |
| dmin                       | 3 0.00                                             | 1                                      |   |                      |                   |
| 008                        | Marrer -                                           | 1+ Each: \$0.00 (#SRP)                 |   |                      |                   |
| iders                      | MSRP: \$0.00 (per each)                            |                                        |   |                      |                   |
| Tovisioning                |                                                    |                                        |   |                      |                   |
| lupport                    | This service is billed based upon accrued usage af | ter the close of the billing cycle.    |   |                      |                   |
|                            | Addite Cost Charleson                              |                                        |   |                      |                   |

## Step 6

After completing the order details and clicking **Check Out** click the **Continue** button until you reach Step 3.

|                  |       | ×                                 |                                                                                                    | 2 2 0                                                                                                    |            |
|------------------|-------|-----------------------------------|----------------------------------------------------------------------------------------------------|----------------------------------------------------------------------------------------------------|------------|
|                  |       | Home / Shopping Cart / Checkout   |                                                                                                    |                                                                                                    | _          |
|                  |       | Checkout                          |                                                                                                    |                                                                                                    | ₩ View Car |
|                  |       | Step 1: Customer Information      | Completel                                                                                                    | der Summary                                                                                                    |            |
|                  |       |                                   | Co                                                                                                    | mpany:                                                                                                    |            |
|                  |       |                                   | Pa                                                                                                    | ating                                                                                                    |            |
| Companies        | 154   |                                   | Pro                                                                                                    | duct:<br>icrosoft Azura Plan                                                                                                    | ~          |
| Subscriptions    | 110   |                                   |                                                                                                    | tamas Brias:                                                                                                    |            |
| Catalog          | 1,605 |                                   | Continue                                                                                                    | rst Invoice 🗸                                                                                                    | \$0.00     |
| Quotes           | 14    |                                   | Continue                                                                                                    | ecurring 🗸                                                                                                    | \$0.00     |
| One Time Charges | 2.452 | Step 2: Billing Information       | Completed                                                                                                    | tner Cost:                                                                                                    |            |
| One nime charges | 2,400 | and a sund another state          | F                                                                                                    | rst Invoice 🗸                                                                                                    | \$0.00     |
| Trials           | з     | Step 3: Technical Contact         | Ribility -                                                                                                    | rst Invoice Margin                                                                                                    | 0.00%      |
| NECTO N          |       | ere er te en ander er te en ander | Final State State Stat | rst Invoice Billing Fees                                                                                                    | \$0.00     |
|                  |       | Sten 4: Provisioning Details      | R                                                                                                    | ecurring♥                                                                                                    | \$0.00     |
| Admin            |       | and at to meaning permit          | R                                                                                                    | ecurring Margin                                                                                                    | 0.00%      |
| Tools            |       | Stan 5- Complete Order            | R                                                                                                    | ecurring Billing Fees                                                                                                    | \$0.00     |
| Support          |       |                                   | The pay<br>pro<br>Sal                                                                                                    | This order summary does not include sales tax unless<br>payment is required at checkaut. Charge at checkaut<br>products will include sales are accusation in the noner total.<br>Sales tax will be included at checkaut and/or on your next<br>invoice if applicable. |            |

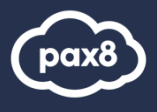

## Step 7

Select the contact that will receive the order confirmation email.

\*If the desired contact is not listed, please add them by clicking New Contact.

## Step 3: Technical Contact Please select the technical contact responsible for setting up service. This contact will receive the welcome email with steps to get started. 0 Admin ✓ Billing ✓ Technical Continue Previous

Step 4: Provisioning Details

Step 5: Complete Order

Complete!

.... 

Waiting..

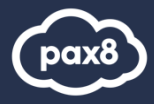

## Step 8 – Option 1

Complete provisioning details.

This example will walk through if the customer can log in to their Microsoft account.

If you select **No**, <u>click here</u>.

**Pro-tip**: Once you have accepted the delegated admin relationship it will autopopulate the Tenant ID. If it is not pre-populated, please follow the instructions in the platform.

**Pro-tip:** An example of an email to use for the desired email address field is <u>partneradmin@customerdomai</u> n.com.

**IMPORTANT:** Use these owner credentials to assign additional viewers/ owners/ contributors of the subscription.

**Pro-tip:** ACM allows access to the cost and billing section of the Azure Portal. An end-client with Azure Portal access will see pay-as-you-go pricing

#### Does the customer have an existing Microsoft account and can they log into https://login.microsoftonline.com?\*

- Yes, the customer has and can log into their Microsoft account\*
- No, the customer does not have a Microsoft account\*

#### Have you accepted the delegated admin relationship? \*\*\*ATTENTION!!\*\*\*

Effective immediately, all orders require Pax8 to be the delegated admin of your customers. If you have not accepted Pax8 as delegated admin for this customer, use the instructions below to assign Pax8 on the customer account.

US Partners: Use this link to assign Pax8 on the customer account.

Canadian Partners: Use this link to assign Pax8 on the customer account.

UK Partners: Use this link to assign Wirehive Ltd (a subsidiary of Pax8) on the customer account.

Microsoft Customer Tenant ID\*

#### How to find the Microsoft Tenant ID

Please enter contact information for the person who will receive Microsoft order information:

Microsoft Contact First Name\*

| Microsoft Contact Last Name*                                              |                                                                            |
|---------------------------------------------------------------------------|----------------------------------------------------------------------------|
|                                                                           |                                                                            |
| Microsoft Contact Email*                                                  |                                                                            |
|                                                                           |                                                                            |
|                                                                           |                                                                            |
| Desired email address for owner/admin role for Azure subscription; must b | e associated with the customer's domain.*                                  |
|                                                                           | This user will be designated as the Microsoft Azure<br>subscription owner. |
| Enable Azure Cost Management & Billing (ACM)*                             |                                                                            |
| ○ Yes*                                                                    | <b>۵</b>                                                                   |
| ○ No*                                                                     |                                                                            |

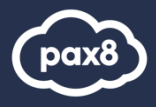

## Step 9 – Option A

Upon selecting **Yes** complete the following prompts.

## Pay As You Go to CSP transfer

\*Completed via Resource Group Move within Azure Portal

| Deserved and the second second second                                                                              |                                                                                                    |            |
|----------------------------------------------------------------------------------------------------|----------------------------------------------------------------------------------------------------|------------|
| Does the customer h                                                                                                | ave an existing Azure Plan subscription?*                                                                                                    |            |
| Yes, the customer                                                                                                  | r has an Azure Plan subscription*                                                                                                    |            |
| O No, the customer                                                                                                 | does not have an Azure Plan subscription*                                                                                                    |            |
| Do you want to move                                                                                                | a this Azure Plan to Pax8?*                                                                                                    |            |
| Yes, move this Az                                                                                                  | ure Plan subscription to Pax8*                                                                                                    |            |
| O No, I would like a                                                                                               | new subscription*                                                                                                    |            |
| Important: All subscriptions                                                                                       | underneath the Azure Plan will be moved during the transfer process                                                                                                    |            |
| Who is the current p                                                                                               | rovider of the customer's Azure Plan?*                                                                                                    |            |
| Microsoft Direct P                                                                                                 | 'ay-as-you-go*                                                                                                    |            |
| O Microsoft Direct C                                                                                               | SP*                                                                                                    |            |
| O Another distributo                                                                                               | r*                                                                                                    |            |
| Microsoft Direct Pay-as-you<br>Microsoft Direct CSP: Partn<br>Another distributor: Ingram                          | ⊢go: Partner is purchasing directly though Microsoft (not in the CSP program)<br>ter is purchasing directly through Microsoft (in the CSP program)<br>Micro, Tech Data, Synnex, etc. |            |
|                                                                                                    |                                                                                                    |            |
| The Microsoft Custom<br>The new Microsoft Cu<br>First Name*                                                        | er Agreement is the new version of the Microsoft Cloud Agreement that was previously us<br>istomer Agreement can be completed through the fields below.                              | ed in CSP. |
| The Microsoft Custom<br>The new Microsoft Cu<br>First Name*                                                        | er Agreement is the new version of the Microsoft Cloud Agreement that was previously us<br>istomer Agreement can be completed through the fields below.                              | ed in CSP. |
| The Microsoft Custom<br>The new Microsoft Cu<br>First Name*                                                        | er Agreement is the new version of the Microsoft Cloud Agreement that was previously us<br>istomer Agreement can be completed through the fields below.                              | ed in CSP. |
| The Microsoft Custom<br>The new Microsoft Cu<br>First Name*                                                        | er Agreement is the new version of the Microsoft Cloud Agreement that was previously us<br>istomer Agreement can be completed through the fields below.                              | ed in CSP. |
| The Microsoft Custom<br>The new Microsoft Cu<br>First Name*<br>Last Name*<br>Email Address*                        | er Agreement is the new version of the Microsoft Cloud Agreement that was previously us<br>istomer Agreement can be completed through the fields below.                              | ed in CSP. |
| The Microsoft Custom<br>The new Microsoft Cu<br>First Name*<br>Last Name*<br>Email Address*                        | er Agreement is the new version of the Microsoft Cloud Agreement that was previously us<br>istomer Agreement can be completed through the fields below.                              | ed in CSP. |
| The Microsoft Custom<br>The new Microsoft Cu<br>First Name*<br>Last Name*<br>Email Address*<br>Date of Acceptance* | er Agreement is the new version of the Microsoft Cloud Agreement that was previously us<br>istomer Agreement can be completed through the fields below.                              | ed in CSP. |
| The Microsoft Custom<br>The new Microsoft Cu<br>First Name*<br>Last Name*<br>Email Address*<br>Date of Acceptance* | er Agreement is the new version of the Microsoft Cloud Agreement that was previously us istomer Agreement can be completed through the fields below.                                 | ed in CSP. |
| The Microsoft Custom<br>The new Microsoft Cu<br>First Name*<br>Last Name*<br>Email Address*<br>Date of Acceptance* | er Agreement is the new version of the Microsoft Cloud Agreement that was previously us<br>istomer Agreement can be completed through the fields below.                              | ed in CSP. |

### CSP to CSP Transfer

\*Facilitated by Pax8 with information provided by this prompt. Pax8 will finalize the transfer process.

|                                                   | Enter the end customer's name exactly as it<br>appears in Partner Center                                                                                                    |
|---------------------------------------------------|----------------------------------------------------------------------------------------------------|
| This field is required.                           |                                                                                                    |
| Current Distributor or CSP Name*                  |                                                                                                    |
|                                                   | Enter the name of your current distributor (e.g. Ingram Micro. Synnex) or you<br>own partner name if you are purchasing through Microsoft direct                                                                                                    |
| This field is required.                           |                                                                                                    |
| Current Distributor or CSP Tenant ID*             |                                                                                                    |
|                                                   | Enter the tenant ID of your current distributor (e.g. Ingram Micro, Synnex) or your own tenant ID if you ar<br>purchasing through Microsoft direct. You may need to contact your current distributor for this information.<br>The tenang ID must he 36 characters including dashes                                                                                                    |
| This field is required.                           | The sense of the second second s |
| Current Distributor or CSP Contact Email Address* |                                                                                                    |
|                                                   | Enter the email address of the person with the current distributor who<br>will be receiving and approving the transfer request                                                                                                    |
| This field is required.                           |                                                                                                    |
| Current Distributor Notification*                 |                                                                                                    |

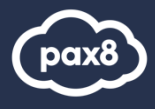

# Step 9 – Option B Upon selecting "No" complete

the following prompts.

Does the customer have an existing Azure Plan subscription?\*

- $^{\bigcirc}\,$  Yes, the customer has an Azure Plan subscription\*
- No, the customer does not have an Azure Plan subscription\*

The Microsoft Customer Agreement is the new version of the Microsoft Cloud Agreement that was previously used in CSP. The new Microsoft Customer Agreement can be completed through the fields below.

First Name\*

| Last Name*          |                  |
|---------------------|------------------|
|                     |                  |
| Email Address*      |                  |
|                     |                  |
| Date of Acceptance* |                  |
|                     | (YYYY-MM-<br>DD) |
|                     |                  |
| Validated!          | <br>Save Details |

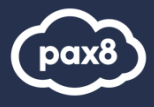

## Step 8 – Option 2

Complete provisioning details.

This example will walk through if the customer does NOT have a Microsoft account.

**Pro-tip:** ACM allows access to the cost and billing section of the Azure Portal. An end-client with Azure Portal access will see pay-as-you-go pricing

|                                                                                                    | A                                                 |
|----------------------------------------------------------------------------------------------------|---------------------------------------------------|
| No, the customer does not have a Microsoft account"                                                                                                    |                                                   |
|                                                                                                    |                                                   |
| Desired .onmicrosoft.com Customer Domain Prefix*                                                                                                    | How to find your default domain                   |
|                                                                                                    |                                                   |
| Do not include the TLD when entering your domain (e.g. mydomain.onmicrosoft.com should be entered as mydomain)                                                                                                    |                                                   |
| Please enter contact information for the person who will receive Microsoft order information:                                                                                                    |                                                   |
| Microsoft Contact First Name*                                                                                                    |                                                   |
|                                                                                                    |                                                   |
| Microsoft Contact Last Name*                                                                                                    |                                                   |
|                                                                                                    |                                                   |
| Microsoft Contact Email*                                                                                                    |                                                   |
|                                                                                                    |                                                   |
|                                                                                                    |                                                   |
| Desired email address for owner/admin role for Azure subscription: must be associated with the                                                                                                    | customer's domain.*                               |
| mounart@testucer.com                                                                                                    | This user will be designated as the Microsoft Azu |
|                                                                                                    | subscription owner.                               |
| Fachle Arrise Ocet Management & Dilling (AOM)*                                                                                                    |                                                   |
| Enable Azure Cost Management & Billing (ACM)*                                                                                                    |                                                   |
| Enable Azure Cost Management & Billing (ACM)*                                                                                                    |                                                   |
| Enable Azure Cost Management & Billing (ACM)*<br>O Yes*<br>O No*                                                                                                    |                                                   |
| Enable Azure Cost Management & Billing (ACM)*<br>O Yes*<br>O No*                                                                                                    | A                                                 |
| Enable Azure Cost Management & Billing (ACM)*  Ves* No*  The Microsoft Customer Agreement is the new version of the Microsoft Cloud Agreement that was pre                                                                                                    | viously used in CSP.                              |
| Enable Azure Cost Management & Billing (ACM)*  Ves* No*  The Microsoft Customer Agreement is the new version of the Microsoft Cloud Agreement that was pre The new Microsoft Customer Agreement can be completed through the fields below.                                                              | Viously used in CSP.                              |
| Enable Azure Cost Management & Billing (ACM)*  Ves* No*  The Microsoft Customer Agreement is the new version of the Microsoft Cloud Agreement that was pre The new Microsoft Customer Agreement can be completed through the fields below.  First Name*                                                 | viously used in CSP.                              |
| Enable Azure Cost Management & Billing (ACM)*  Ves* No*  The Microsoft Customer Agreement is the new version of the Microsoft Cloud Agreement that was pre The new Microsoft Customer Agreement can be completed through the fields below.  First Name*                                                 | viously used in CSP.                              |
| Enable Azure Cost Management & Billing (ACM)*  Ves* No*  The Microsoft Customer Agreement is the new version of the Microsoft Cloud Agreement that was pre The new Microsoft Customer Agreement can be completed through the fields below.  First Name* Last Name*                                      | Viously used in CSP.                              |
| Enable Azure Cost Management & Billing (ACM)*  Yes* No*  The Microsoft Customer Agreement is the new version of the Microsoft Cloud Agreement that was pre The new Microsoft Customer Agreement can be completed through the fields below. First Name* Last Name*                                       | viously used in CSP.                              |
| Enable Azure Cost Management & Billing (ACM)*  Ves* No*  The Microsoft Customer Agreement is the new version of the Microsoft Cloud Agreement that was pre The new Microsoft Customer Agreement can be completed through the fields below.  First Name*  Last Name*  Email Address*                     | viously used in CSP.                              |
| Enable Azure Cost Management & Billing (ACM)*  Yes* No*  The Microsoft Customer Agreement is the new version of the Microsoft Cloud Agreement that was pre The new Microsoft Customer Agreement can be completed through the fields below. First Name*  Last Name* Email Address*                       | viously used in CSP.                              |
| Enable Azure Cost Management & Billing (ACM)*  Yes* No*  The Microsoft Customer Agreement is the new version of the Microsoft Cloud Agreement that was pre The new Microsoft Customer Agreement can be completed through the fields below. First Name*  Last Name*  Email Address*                      | viously used in CSP.                              |
| Enable Azure Cost Management & Billing (ACM)*  Yes* No*  The Microsoft Customer Agreement is the new version of the Microsoft Cloud Agreement that was pre The new Microsoft Customer Agreement can be completed through the fields below. First Name*  Last Name*  Email Address*  Date of Acceptance* | viously used in CSP.                              |

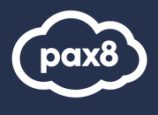

| Step 5: Complete Order                                                                                                    |                                                                                                    |                                                                                                    |  |  |
|----------------------------------------------------------------------------------------------------|----------------------------------------------------------------------------------------------------|----------------------------------------------------------------------------------------------------|--|--|
| Microsoft Azure Plan<br>Show details                                                                                                    | Qty: 1                                                                                                    | \$0.00 🛛                                                                                                    |  |  |
| Purchase Order Number:                                                                                                    |                                                                                                    |                                                                                                    |  |  |
| Enter PO #                                                                                                    |                                                                                                    |                                                                                                    |  |  |
| Agree To Service Terms and Conditions                                                                                                    |                                                                                                    |                                                                                                    |  |  |
| As a Partner, you acknowledge that all the information within this order is accurate and provide<br>Partner Agreement. You are requesting provisioning of the services specific in this order and ac<br>Terms and Conditions. | ed to obtain service subject to the<br>cknowledge your customers will ab                                                                                                    | terms of the Pax8<br>bide by the <mark>Service</mark>                                                                                                    |  |  |
| □ I acknowledge that I have read and abide by the Order Declaration.                                                                                                    |                                                                                                    |                                                                                                    |  |  |
| Previous                                                                                                    | Com                                                                                                    | plete Order                                                                                                    |  |  |
|                                                                                                    | Step 5: Complete Order         Microsoft       Microsoft Azure Plan<br>Show details         Purchase Order Number:         Enter PO #         Agree To Service Terms and Conditions         As a Partner, you acknowledge that all the information within this order is accurate and provide<br>Partner Agreement. You are requesting provisioning of the services specific in this order and an<br>Terms and Conditions.         I acknowledge that I have read and abide by the Order Declaration.         Previous | Step 5: Complete Order     Microsoft Azure Plan   Show details   Oty: 1   Purchase Order Number:     Enter PO #     Agree To Service Terms and Conditions   As a Partner, you acknowledge that all the information within this order is accurate and provided to obtain service subject to the Partner Agreement. You are requesting provisioning of the services specific in this order and acknowledge your customers will all Terms and Conditions.     I acknowledge that I have read and abide by the Order Declaration.   Previous |  |  |

For more information regarding Azure Plan please reference the <u>Azure Plan Guide</u>.